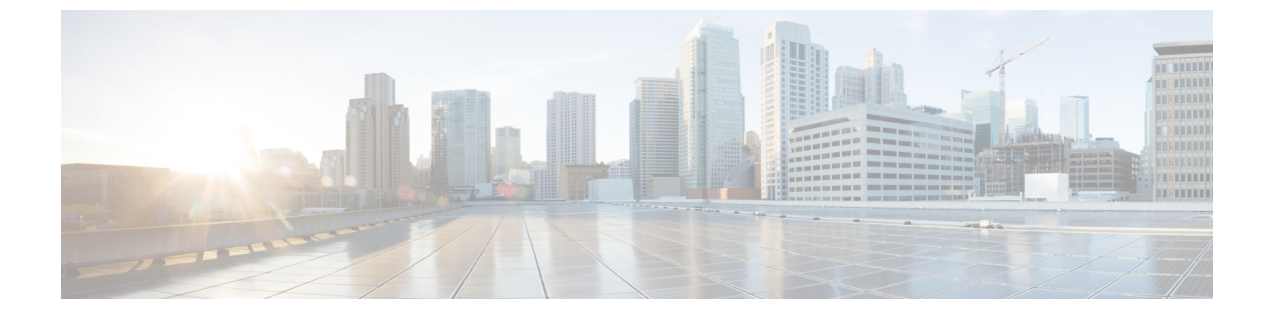

# 付録

この章は、次の項で構成されています。

- 仮想 SAN UCS サービス プロファイル テンプレートについて、1 ページ
- 仮想 SAN UCS サービス プロファイル テンプレートの作成, 2 ページ
- ・ ブート ポリシー用 LAN ブートの設定, 11 ページ
- スクラブポリシーの作成, 12 ページ

# 仮想 SAN UCS サービス プロファイル テンプレートにつ いて

UCS サーバを使用した Cisco UCS Director Vmware 仮想 SAN 環境を構築するには、UCS サービス プロファイルテンプレートの標準設定が必要になります。Cisco UCS Director ワークフローでは、 仮想 SAN 固有の設定でサービス プロファイルを作成するためにテンプレートを使用します。テ ンプレートが、次のガイドラインに従っていることを確認する必要があります。

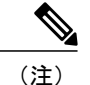

Cisco UCS を使用した Vmware 仮想 SAN 環境を構築するには、UCS サービス プロファイルテ ンプレートの作成から始める必要があり、既存の UCS サービス プロファイルテンプレートの 更新はサポートされません。

仮想 SAN UCS サービス プロファイル テンプレートを作成する場合、テンプレートをサーバ プールと関連付けることはできません。仮想 SAN サービス プロファイルにサーバプールを割 り当てる場合は、[後で割り当てる(Assign Later)] オプションを選択できます。

仮想 SAN UCS サービス プロファイル テンプレートを作成するためには、サービス プロファイル や UCS サービス プロファイル テンプレートに含まれるポリシーとプールに固有のガイドライン や推奨事項に加えて、次の要件に注意する必要があります。

•BIOS ポリシー要件

- •ネットワーク設定要件
- •ブートポリシー要件
- ・ローカルディスク設定ポリシー要件

仮想 SAN UCS サービス プロファイル テンプレートを設定するための要件の概要については、ベアメタル サーバから仮想 SAN を作成するための前提条件 を参照してください。

Cisco UCS Manager サービス プロファイル テンプレートの作成の詳細については、『Cisco UCS Manager GUI Configuration Guide』を参照してください。

# 仮想 SAN UCS サービス プロファイル テンプレートの作 成

# 仮想 SAN Cisco UCS Manager サービス プロファイル テンプレート、 ネットワーク、およびポリシー要件を設定するための手順の概要

この手順では、仮想 SAN UCS サービス プロファイル テンプレートを設定するためのネットワーク構成要件、LAN ブートポリシー要件、スクラブ要件を満たすための手順の概要を提供します。

(注)

以下の手順では、仮想 SAN 設定のためのテンプレートを開始する方法だけを説明します。これらの手順は一般的な手順なので、ご利用の Cisco UCS Manager 設定によって異なります。利用できないオプションがある場合は、特定の Cisco UCS Manager バージョンの Cisco UCS Manager GUI を参照してください。

#### 手順

- **ステップ1** UUID サフィックス プールの作成, (3 ページ)の説明に従って UUID サフィックス プールを定 義します。
- **ステップ2** MAC プールの作成, (4ページ)の説明に従って、MAC アドレス プールを定義します。
- **ステップ3** マルチキャスト ポリシーの作成, (5ページ)の説明に従って、マルチキャスト ポリシーを定 義します。
- ステップ4 ネームド VLAN の作成, (5ページ)の説明に従って、VLAN を定義します。
- ステップ5 vNIC テンプレートの作成, (6ページ)の説明に従って、定義済みの VLAN で vNIC テンプレートを作成します。
- **ステップ6** QoS ポリシーの作成, (7ページ)の説明に従って、QoS ポリシーを作成します。
- ステップ7 LAN 接続ポリシー用の vNIC の作成, (8ページ)の説明に従って、テンプレートから vNIC を 作成して、定義します。
- **ステップ8** ブートポリシーの作成, (8ページ)の説明に従って、ブートポリシーを作成します。
- **ステップ9** ローカル ディスク設定ポリシーの作成, (10ページ)の説明に従って、ローカル ディスク設定 ポリシーを作成します。
- ステップ10 BIOS ポリシーの作成, (10ページ)の説明に従って、BIOS ポリシーを作成します。

### UUID サフィックス プールの作成

- **ステップ1** [Navigation] ペインで [Servers] をクリックします。
- ステップ2 [Servers] > [Pools] の順に展開します。
- **ステップ3** プールを作成する組織のノードを展開します。 システムにマルチテナント機能が備えられていない場合は、[root] ノードを展開します。

- **ステップ4** [UUID サフィックス プール (UUID Suffix Pools)]を右クリックし、[UUID サフィックス プール の作成 (Create UUID Suffix Pool)]を選択します。
- **ステップ5** [UUID サフィックス プールの作成(Create UUID Suffix Pool)] ウィザードの [名前と説明の定義 (Define Name and Description)] ページで、必要なフィールドに値を入力します。
- **ステップ6** [次へ (Next)]をクリックします。
- **ステップ7** [UUID サフィックス プールの作成(Create UUID Suffix Pool)]ウィザードの[UUID ブロックの追加(Add UUID Blocks)]ページで、[追加(Add)]をクリックします。
- **ステップ8** [UUID サフィックスのブロックの作成(Create a Block of UUID Suffixes)]ダイアログボックスで、 必要なフィールドに値を入力します。
- **ステップ9** [OK] をクリックします。
- ステップ10 [終了 (Finish)]をクリックして、ウィザードを終了します。

# MAC プールの作成

#### 手順

| ステップ1         | [Navigation] ペインで [LAN] をクリックします。                                                                 |
|---------------|---------------------------------------------------------------------------------------------------|
| ステップ <b>2</b> | [LAN] > [Pools] の順に展開します。                                                                         |
| ステップ <b>3</b> | プールを作成する組織のノードを展開します。<br>システムにマルチテナント機能が備えられていない場合は、[root] ノードを展開します。                             |
| ステップ4         | [MAC プール (MAC Pools)]を右クリックし、[MAC プールの作成 (Create MAC Pool)]を選択<br>します。                            |
| ステップ5         | [MAC プールの作成(Create MAC Pool)] ウィザードの [名前と説明の定義(Define Name and Description)] ページで、必須フィールドを入力します。  |
| ステップ6         | [次へ(Next)] をクリックします。                                                                              |
| ステップ <b>1</b> | [MAC プールの作成(Create MAC Pool)] ウィザードの [MAC アドレスの追加(Add MAC<br>Addresses)] ページで、[追加(Add)] をクリックします。 |
| ステップ8         | [MAC アドレスのブロックの作成(Create a Block of MAC Addresses)] ダイアログボックスで、必須フィールドに値を入力します。                   |
| ステップ9         | [OK] をクリックします。                                                                                    |
| ステップ 10       | [終了(Finish)] をクリックします。                                                                            |

## マルチキャスト ポリシーの作成

#### 手順

- ステップ1 [Navigation] ペインで [LAN] をクリックします。
- **ステップ2** [LAN] > [Policies] の順に展開します。
- **ステップ3** [ルート (root)]ノードを展開します。
- **ステップ4** [マルチキャストポリシー (Multicast Policies)]ノードを右クリックし、[マルチキャストポリシー の作成 (Create Multicast Policy)]を選択します。
- ステップ5 [マルチキャストポリシーの作成(Create Multicast Policy)]ダイアログボックスで、名前と IGMP スヌーピング情報を指定します。
  仮想 SAN のサービス プロファイル テンプレートの場合は、[IGMP スヌーピング状態(IGMP Snooping State)]フィールドおよび[IGMP スヌーピング クエリア状態(IGMP Snooping Querier State)]フィールドの[有効(Enabled)]オプションボタンをクリックする必要があります。[IGMP スヌーピング クエリア Ipv4 アドレス(IGMP Snooping Querier IPv4 Address)]は、Cisco UCS Manager サブネットと同じサブネットである必要があります。
- ステップ6 [OK] をクリックします。

#### 次の作業

仮想 SAN VLAN のマルチキャスト ポリシーを指定します。

### ネームド VLAN の作成

ハイアベイラビリティが設定されている Cisco UCS ドメインでは、ネームド VLAN を作成して、 両方のファブリック インターコネクトからアクセスできるように設定することも、1 つのファブ リック インターコネクトだけにアクセスできるようにすることも可能です。

- ステップ1 [Navigation] ペインで [LAN] をクリックします。
- ステップ2 [LAN] タブの [LAN] ノードを展開します。
- ステップ3 [作業(Work)]ペインで[VLAN(VLANs)]タブをクリックします。
- **ステップ4** テーブルの右側のアイコンバーの [+] をクリックします。 [+] アイコンがディセーブルの場合、テーブルのエントリをクリックして、イネーブルにします。
- **ステップ5** [VLAN の作成(Create VLANs)]ダイアログボックスで、必須フィールドに値を入力します。

- ステップ6 [オーバーラップの確認(Check Overlap)]ボタンをクリックした場合は、以下を行ってください。
  - a) [VLAN の重複(Overlapping VLANs)] タブをクリックしてフィールドを確認し、VLAN ID が 既存の VLAN に割り当てられた ID と重複していないことを確認します。
  - b) [VLAN の重複(Overlapping VLANs)] タブをクリックし、次のフィールドを確認して VLAN ID が既存の VSAN に割り当てられた FCoE VLAN ID と重複していないことを確認してください。
  - c) [OK] をクリックします。
  - d) Cisco UCS Manager が重複している VLAN ID または FCoE VLAN ID を確認した場合は、VLAN ID を既存の VLAN と重複しないものに変更してください。
- **ステップ7** [OK] をクリックします。 Cisco UCS Manager は、VLAN を次の [VLAN (VLANs)] ノードのいずれかに追加します。
  - 両方のファブリックインターコネクトにアクセス可能な VLAN の場合は、[LAN クラウド (LAN Cloud)]>[VLAN (VLANs) ノード。
  - •1 つのファブリック インターコネクトだけにアクセス可能な VLAN の場合は、 [Fabric\_Interconnect\_Name] > [VLAN (VLANs)] ノード。

仮想 SAN VLAN の [一般(General)] タブの [プロパティ(Properties)] 領域で、作成済みのマル チキャスト ポリシー名を指定します。

## vNIC テンプレートの作成

はじめる前に

- ステップ1 [Navigation] ペインで [LAN] をクリックします。
- **ステップ2** [LAN] > [Policies] の順に展開します。
- **ステップ3** ポリシーを作成する組織のノードを展開します。 システムにマルチテナント機能が備えられていない場合は、[root]ノードを展開します。
- **ステップ4** [vNICテンプレート(vNIC Templates)] ノードを右クリックし、[vNIC テンプレートの作成(Create vNIC Template)] を選択します。
- **ステップ5** [vNIC テンプレートの作成(Create vNIC Template)]ダイアログボックスで、必須フィールドに入力します。

vNICはフェールオーバーが冗長性をもつよう別々のファブリックに配置されることになるため、 ファブリック A および B を指定して 2 つのテンプレートを作成する必要があります。

- **ステップ6** [フェールオーバーの有効化(Enable Failover)] チェックボックスをオンにします。
- ステップ7 [VLAN (VLANs)]領域で、このテンプレートから作成された vNIC に割り当てる VLAN をテーブルを使用して選択します。
- **ステップ8** [ポリシー(Policies)]領域で、[MTU]フィールドに1500~9000の整数を入力します。 ジャンボフレームネットワークでは、MTUサイズは9000に設定する必要があります。
- **ステップ9** [OK] をクリックします。

#### 次の作業

## QoS ポリシーの作成

- ステップ1 [Navigation] ペインで [LAN] をクリックします。
- ステップ2 [LAN] タブで [LAN] > [ポリシー (Policies)]を展開します。
- **ステップ3** プールを作成する組織のノードを展開します。 システムにマルチテナント機能が備えられていない場合は、[root] ノードを展開します。
- **ステップ4** [QoS ポリシー(QoS Policy)]を右クリックし、[QOSポリシーの作成(Create QoS Policy)]を選 択します。
- **ステップ5** [QOSポリシーの作成(Create QoS Policy)]ダイアログボックスで、必須フィールドに値を入力します。
- **ステップ6** [OK] をクリックします。

### LAN 接続ポリシー用の vNIC の作成

#### 手順

| ステップ1 | [Navigation] - | ペインで [LA | .N] をクリ | ックします。 |
|-------|----------------|----------|---------|--------|
|-------|----------------|----------|---------|--------|

- ステップ2 [LAN] > [Policies] > [Organization Name] の順に展開します。
- ステップ3 [LAN 接続ポリシー(LAN Connectivity Policies)] ノードを展開します。
- ステップ4 vNIC を追加するポリシーを選択します。
- **ステップ5** [Work] ペインで、[General] タブをクリックします。
- **ステップ6** [vNIC] テーブルのアイコン バーで、[追加(Add)]をクリックします。
- ステップ7 [vNIC の作成(Create vNIC)]ダイアログボックスで名前を入力し、[MAC アドレスの割り当て (MAC Address Assignment)]を選択して、作成済みの vNIC テンプレートの1つを使用するため に [vNIC テンプレートの使用(Use vNIC Template)]チェックボックスをオンにします。
- **ステップ8** [アダプタ パフォーマンス プロファイル (Adapter Performance Profile)] 領域で、[アダプタ ポリ シー (Adapter Policy)] ドロップダウン メニューから [VMware] を選択します。
- **ステップ9** [OK] をクリックします。
- ステップ10 [変更の保存(Save Changes)]をクリックします。

#### 次の作業

個別のファブリックに2個を配置して合計3個の vNIC を作成し、フェールオーバーを冗長性を もたせるようにします。

# ブート ポリシーの作成

Cisco UCS Director 仮想 SAN ワークフローは、SD カードを使用した ESXi のインストールをサポートしています。ブート順序で最初のブート デバイスとして指定された SD カードのブート ポリシーを定義する必要があります。

#### 手順

- ステップ1 [Navigation] ペインで [Servers] をクリックします。
- **ステップ2** [Servers] > [Policies] の順に展開します。
- **ステップ3** ポリシーを作成する組織のノードを展開します。 システムにマルチテナント機能が備えられていない場合は、[root]ノードを展開します。

- ステップ4 [ブートポリシー(Boot Policies)]を右クリックし、[ブートポリシーの作成(Create Boot Policy)]
  を選択します。
  [ブートポリシーの作成(Create Boot Policy)]ウィザードが表示されます。
- ステップ5 ポリシーの一意の名前と説明を入力します。
  この名前には、1~16文字の英数字を使用できます。-(ハイフン)、\_(アンダースコア)、:
  (コロン)、および.(ピリオド)は使用できますが、それ以外の特殊文字とスペースは使用できません。また、オブジェクトが保存された後にこの名前を変更することはできません。
- ステップ6 (任意) ブート順序を変更した後、[ブート順序を変更したときにリブートする (Reboot on Order Change)]チェックボックスをオンにして、このブート ポリシーを使用するすべてのサーバをリ ブートします。 シスコ以外の VIC アダプタがあるサーバに適用されるブート ポリシーの場合、[順序を変更した ときにリブートする (Reboot on Boot Order Change)]チェックボックスがオフでも、SAN デバイ スが追加、削除または順序の変更がなされると、ブート ポリシーの変更の保存時にサーバは常に リブートします。
- **ステップ7** (任意) 必要に応じて、[vNIC、vHBA、iSCSI 名の適用(Enforce vNIC/vHBA/iSCSI Name)] チェックボックスをオンにします。
  - オンにした場合、Cisco UCS Manager は設定エラーを表示し、[ブート順序(Boot Order)]テーブルにリストされた1つ以上のvNIC、vHBA、iSCSI、vNIC がサーバプロファイル内のサーバ設定に一致するかどうかをレポートします。
  - オフにした場合、Cisco UCS Manager は、サービスプロファイルから(ブートオプションに応じて) vNIC または vHBA を使用します。
- **ステップ8** [ブートモード (Boot Mode)]フィールドで[レガシー (Legacy)]または[UEFI]オプションボタンをオンにします。
- ステップ9 [UEFI]を選択した場合、UEFIブートセキュリティを有効にするには[ブートセキュリティ (Boot Security)] チェックボックスをオンにします。
- ステップ10 下矢印をクリックして [ローカル デバイス (Local Devices)]領域を展開します。
- ステップ11 [SD カードの追加(Add SD Card)]をクリックして、[ブート順(Boot Order)]テーブルにデバイ スを追加します。

このブート ポリシーを含むサービス プロファイルがサーバに関連付けられると、サーバの [一般 (General)] タブの [ブート順の詳細(Boot Order Details)] 領域でブート順序を確認できます。

# ローカル ディスク設定ポリシーの作成

手順

| ステップ1         | [Navigation] ペインで [Servers] をクリックします。                                                                                                    |
|---------------|----------------------------------------------------------------------------------------------------|
| ステップ <b>2</b> | [Servers] > [Policies] の順に展開します。                                                                                                    |
| ステップ <b>3</b> | ポリシーを作成する組織のノードを展開します。                                                                                                    |
|               | システムにマルチテナント機能が備えられていない場合は、[root] ノードを展開します。                                                                                               |
| ステップ4         | [ローカルディスク設定ポリシー(Local Disk Config Policies)]を右クリックし、[ローカルディスク設定ポリシーの作成(Create Local Disk Configuration Policy)]を選択します。                     |
| ステップ5         | [ローカル ディスク設定ポリシーの作成(Create Local Disk Configuration Policy)] ダイアログボッ<br>クスで、名前を指定し、[モード(Mode)] ドロップダウン メニューで [RAID なし(No Raid)]<br>を選択します。 |
| ステップ6         | [保護設定(Protect Configuration)] チェックボックスをオフにします。                                                                                             |
| ステップ <b>1</b> | [FlexFlash 状態(FlexFlash State)] フィールドの [有効(Enable)] ラジオ ボタンをクリックします。                                                                       |
| ステップ8         | 2 つの SD カードを使用している場合は、[FlexFLash RAID レポート ステータス(FlexFLash RAID                                                                            |
|               | Reporting State)]フィールドの[有効(Enable)] ラジオ ボタンをクリックします。                                                                                       |
| ステップ <b>9</b> | [OK] をクリックします。                                                                                                    |

#### 次の作業

サービス プロファイル テンプレートでローカル ディスク設定ポリシーを指定します。

# BIOS ポリシーの作成

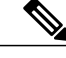

(注) Cisco UCS Manager は、BIOS ポリシーまたはデフォルトの BIOS 設定による BIOS 設定の変更 を Cisco Integrated Management Controller (CIMC) バッファにプッシュします。これらの変更は バッファ内にとどまり、サーバがリブートされるまでは有効になりません。

設定するサーバで BIOS 設定のサポートを確認することをお勧めします。RAS メモリのミラー リング モードなどの一部の設定は、すべての Cisco UCS サーバでサポートされているわけで はありません。

#### 手順

- **ステップ1** [Navigation] ペインで [Servers] をクリックします。
- ステップ2 [Servers] > [Policies] の順に展開します。
- **ステップ3** ポリシーを作成する組織のノードを展開します。 システムにマルチテナント機能が備えられていない場合は、[root] ノードを展開します。
- **ステップ4** [BIOS ポリシー(BIOS Policies)]を右クリックして [BIOS ポリシーの作成(Create BIOS Policy)] を選択します。

 ステップ5 [BIOS ポリシーの作成(Create BIOS Policy)]ウィザードの[メイン(Main)]ページで[Name] フィールドのBIOS ポリシーの名前を入力します。
 この名前には、1~16文字の英数字を使用できます。-(ハイフン)、\_(アンダースコア)、: (コロン)、および.(ピリオド)は使用できますが、それ以外の特殊文字とスペースは使用でき ません。また、オブジェクトが保存された後にこの名前を変更することはできません。

- **ステップ6** [BIOS ポリシーの作成(Create BIOS Policy)] ウィザードで、次の手順を実行して BIOS 設定を実行します。
  - a) BIOS 設定を変更する場合は、該当するオプションボタンをクリックするか、ドロップダウン リストから適切な項目を選択します。
     各 BIOS 設定のオプションに関する説明および情報については、『Cisco UCS Manager GUI コ ンフィギュレーションガイド』を参照してください。
  - b) 各ページの後に [次へ (Next)] をクリックします。
- **ステップ7** [USB]ページで、[USBポート: SDカード(USB PORT: SD Card)]フィールド内の[有効(enabled)] ラジオ ボタンをクリックします。
- ステップ8 ポリシーの BIOS 設定すべてが完了したら、[終了 (Finish)]をクリックします。

# ブートポリシー用 LAN ブートの設定

仮想 SAN のアクションとワークフローで使用する LAN ブート ポリシーを追加できます。LAN ブート ポリシーは、ESXi インストールの PXE ブートに使用されます。

この手順は、ブートポリシーの作成, (8ページ) から直接続いています。

- ステップ1 下矢印をクリックして [vNIC (vNICs)] 領域を展開します。
- ステップ2 [LAN ブートの追加(Add LAN Boot)] リンクをクリックします。
- ステップ3 [LAN ブートの追加(Add LAN Boot)] ダイアログボックス で、LAN ブートに使用する vNIC の 名前を [vNIC] フィールドに入力して、[OK] をクリックします。

vNIC名はサービスプロファイルテンプレートに定義された vNIC名と一致している必要があります。

- **ステップ4** [vNIC/vHBA/iSCSI名を適用(Enforce vNIC/vHBA/iSCSI Name)] チェックボックスをオンにします。
- **ステップ5** 次のいずれかを実行します。
  - [ブート順(Boot Order)] テーブルに別のブート デバイスを追加します。
  - •[OK]をクリックして終了します。

# スクラブ ポリシーの作成

FlexFlash スクラブ ポリシーを追加して、仮想 SAN アクションおよびワークフローに使用できます。

#### 手順

- ステップ1 [Navigation] ペインで [Servers] をクリックします。
- ステップ2 [Servers] > [Policies] の順に展開します。
- **ステップ3** ポリシーを作成する組織のノードを展開します。 システムにマルチテナント機能が備えられていない場合は、[root] ノードを展開します。
- **ステップ4** [スクラブ ポリシー (Scrub Policies)]を右クリックし、[スクラブ ポリシーの作成 (Create Scrub Policy)]を選択します。
- ステップ5 [スクラブポリシーの作成(Create Scrub Policy)]ウィザードでポリシーの名前を入力し、[FlexFlash Scrub スクラブ(FlexFlash Scrub)]フィールドで[はい(Yes)]のラジオボタンをクリックしま す。
- **ステップ6** [OK] をクリックします。